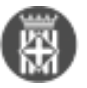

## Com puc fer una notificació de sortida EACAT des del gestor d'expedients?

Tipus: [1]

Autor: Fernández Díaz, Montse [2]

Modificació: Publicat per Montse Fernández Díaz [2] el 30/12/2020 - 13:52 | Última modificació: 25/03/2023 - 11:56

<u>1 adjunt</u> [3]

Amb SeTDIBA esteu adherits al servei EACAT de l'AOC. Des del gestor d'expedients podeu realitzar la tramesa genèrica dirigida a una altra administració pública que també estigui adherida al servei EACAT. Per fer-ho heu de seguir els següents passos:

1. Seleccioneu l'expedient i el document que voleu enviar a EACAT.

Empri aquest formulari per crear una anotació en el registre general

- 2. Desplegueu el menú OPERACIONS --> REGISTRE D'E/S --> SORTIDA PER PCI.
- Feu clic al botó ENTITAT PCI. Indiqueu nom de l'ens destinatari.
  Podeu consultar el llistat d'entitats registrals a l'enllaç següent: <u>https://setdiba.diba.cat/documents/llistat-entitats-registrals-nif-oopp</u> [4]

4.

A l'apartat ENTITAT REGISTRAL EXTERNA feu la cerca de l'entitat destí utilitzant la icona dels binocles.

| intidad Registral Externa:                                                                                                    | Recerca Entitat PCI                                                                                                    |                                                                                                    | × |  |  |  |
|----------------------------------------------------------------------------------------------------|----------------------------------------------------------------------------------------------------|----------------------------------------------------------------------------------------------------|---|--|--|--|
| epén de:                                                                                                    | K Entitiad Registral Externa                                                                                                    |                                                                                                    |   |  |  |  |
| omicili:                                                                                                    | Codi:                                                                                                    | Nom: Diputació                                                                                                    |   |  |  |  |
| unicipi:                                                                                                    | Provincia:                                                                                                    | Municipi:                                                                                                    | ~ |  |  |  |
| ovincia:                                                                                                    | Codi postal:                                                                                                    | ×                                                                                                    |   |  |  |  |
| di UID:                                                                                                    |                                                                                                    |                                                                                                    |   |  |  |  |
| défon:                                                                                                    | Apénsia de Promoció Turística de la Diputació de Barcelona<br>B BASE. Organisme Autónom de Gestió d'Ingressos de Dret Públic de la Diputació de Tamagona |                                                                                                    |   |  |  |  |
| arreu elec.:                                                                                                    | Conservatori de N                                                                                                    | vaice Iseas Albéniz de la Diputació de Oirona                                                                                           |   |  |  |  |
|                                                                                                    | E Diputació de Daro                                                                                                    | aiona la                                                                                                    |   |  |  |  |
|                                                                                                    | a Diputació de Lleid                                                                                                    |                                                                                                    |   |  |  |  |
| ssumpte, Hodalitat                                                                                                    | B Diputació de Tarra                                                                                                    | igona                                                                                                    |   |  |  |  |
| sumate:                                                                                                    | B Cleatit de Gestió                                                                                                    | a i Conservatoria de Grau Mitja de Musica de la Diputació de Tarragona<br>Urbanística i Antivitata Locata de la Disutació de Barcationa |   |  |  |  |
| and the second second s | a Climatitut de Promoc                                                                                                    | ió d'Equipamente Turístice d'Oci de la Diputació de Barcelona                                                                           |   |  |  |  |
| tracte:                                                                                                    | B Organisme Autón                                                                                                    | on Conservatori de Música Isaac Albéniz de la Diputació de Girona                                                                       |   |  |  |  |
|                                                                                                    | B Organisme Autón                                                                                                    | om Escola d'Art i Disseny de la Diputació de Tamagona                                                                                   |   |  |  |  |
|                                                                                                    | E Organisme Autón                                                                                                    | on de Salut Pública de la Diputació de Girona                                                                                           |   |  |  |  |
|                                                                                                    | Conganisme Autón                                                                                                    | om del Conservatori de Música de la Diputació de Tarragona                                                                              |   |  |  |  |
| Documents associats                                                                                                    |                                                                                                    |                                                                                                    |   |  |  |  |
| a bootinend alsociats                                                                                                    |                                                                                                    |                                                                                                    |   |  |  |  |
| Nom                                                                                                    | Patronat Francesc                                                                                                    | Elvimente de la Disutació de Girona                                                                                                    | ~ |  |  |  |

5. Seleccioneu l'entitat i feu doble click amb el ratolí.

- 6. Al camp ASSUMPTE escolliu 3 TRAMESA GENÈRICA (EACAT).
- 7. Al camp MODALITAT escolliu 1 TRAMESA GENÈRICA EACAT-PCI.
- 8.

Al camp **EXTRACTE** indiqueu el text.

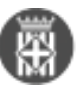

Diputació Com puc fer una notificació de sortida EACAT des del gestor d'expedients? Barcelona Publicat a Serveis de Transformació Digital (https://setdiba.diba.cat)

| B CHINA PCI                                                 |                                                                        |                                |                        |                |            |              |         |                                               |                 |   |
|-------------------------------------------------------------|------------------------------------------------------------------------|--------------------------------|------------------------|----------------|------------|--------------|---------|-----------------------------------------------|-----------------|---|
| tidad Registral Externa: 1884 De                            |                                                                        | Diputaci                       | Diputació de Barcelona |                |            |              |         |                                               |                 |   |
| spén de:                                                    |                                                                        |                                |                        |                |            |              |         |                                               |                 |   |
| amicili:                                                    |                                                                        |                                |                        |                |            |              |         |                                               |                 |   |
| anicipi:                                                    |                                                                        |                                |                        |                |            |              |         |                                               |                 |   |
| ovincia                                                     |                                                                        |                                |                        |                |            | Codi postali |         |                                               |                 |   |
| di UED:                                                     | 800                                                                    | 0840003                        |                        | CIF:           | P0800000   |              |         |                                               |                 |   |
| éfen:                                                       |                                                                        |                                |                        |                |            |              |         |                                               |                 |   |
| reu elec.i                                                  |                                                                        |                                |                        |                |            |              |         |                                               |                 |   |
| numeria Madalitat                                           |                                                                        |                                |                        |                |            |              |         |                                               |                 |   |
| numpte, Hodalitat<br>sumpte: 1                              | t<br>) - Tramesa G                                                     | ienėrica (EAC                  | CAT)                   |                |            | Modelitet:   | 1 - Tu  | mesa Genèrica EACAT                           | +CI             |   |
| numpte, Hodalitat<br>sumpte: 1<br>tracte: F                 | t<br>3 - Tramesa G<br>Notificació a D                                  | ienèrica (EAC<br>Nputació de E | CAT)<br>Barcelona pe   | er EACAT       |            | Modalitat:   | 1 - Tri | mesa Genèrica EACAT                           | r#Cl            | 1 |
| numpts, Hodalitat<br>sumpts: 1<br>tracte: 1<br>h + Ø Docume | t<br>3 - Tramesa G<br>Notificació a D<br>ents associati                | enbrica (EAC<br>Ngutació de E  | CAT)<br>Barcelona pe   | er EACAT       |            | Modaktatı    | 1 - Tri | mesa Genèrica EACAT                           | eci             | 1 |
| numple: 2<br>rracte: 1<br>h + @ Docume<br>Num               | t<br>3 - Tramesa G<br>Notificació a D<br>ents associats                | ienbrica (EAC<br>Ngutacid de T | CAT)<br>Barcelona pe   | er EACAT       |            | Modaktat:    | 1 - Tri | mesa Genèrica EACAT<br>Data                   | Extensió        |   |
| Numpte: 3<br>racte: 7<br>h + @ Docume<br>Num<br>ACORD_PE    | t<br>3 - Tramesa G<br>Notificació a D<br>ents associato<br>OVA MIDA_18 | ienèrica (EAC<br>Aputació de B | CAT)<br>Barcelona pe   | Tipus<br>ADORD | (TD02-010) | Modalitat:   | 1 - Tri | mesa Genèrica EACAT<br>Data<br>18/12/2020 13: | Extensió<br>PDF | 0 |

- 9. A l'apartat **DOCUMENTS ASSOCIATS** podeu afegir els documents per trametre al EACAT.
- 10. Premeu el botó CREAR ANOTACIÓ.
- 11. A missatge informatiu indiqueu SI.

12.

Ompliu les dades del formulari i premeu el botó ACCEPTAR

| Tràmit genèric |                    |
|----------------|--------------------|
| Assumpte:      | TEXT DE L'ASSUMPTE |
| Exposa:        |                    |
| TEXT D'EXPOSO  | )                  |
| Sol·licita:    |                    |
| TEXT DE SOL·L  | ICITO              |
|                | Acceptar           |

Es genera un apunt de sortida a l'eina de registre i sortida a EACAT amb els números que informa al missatge.

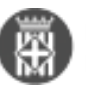

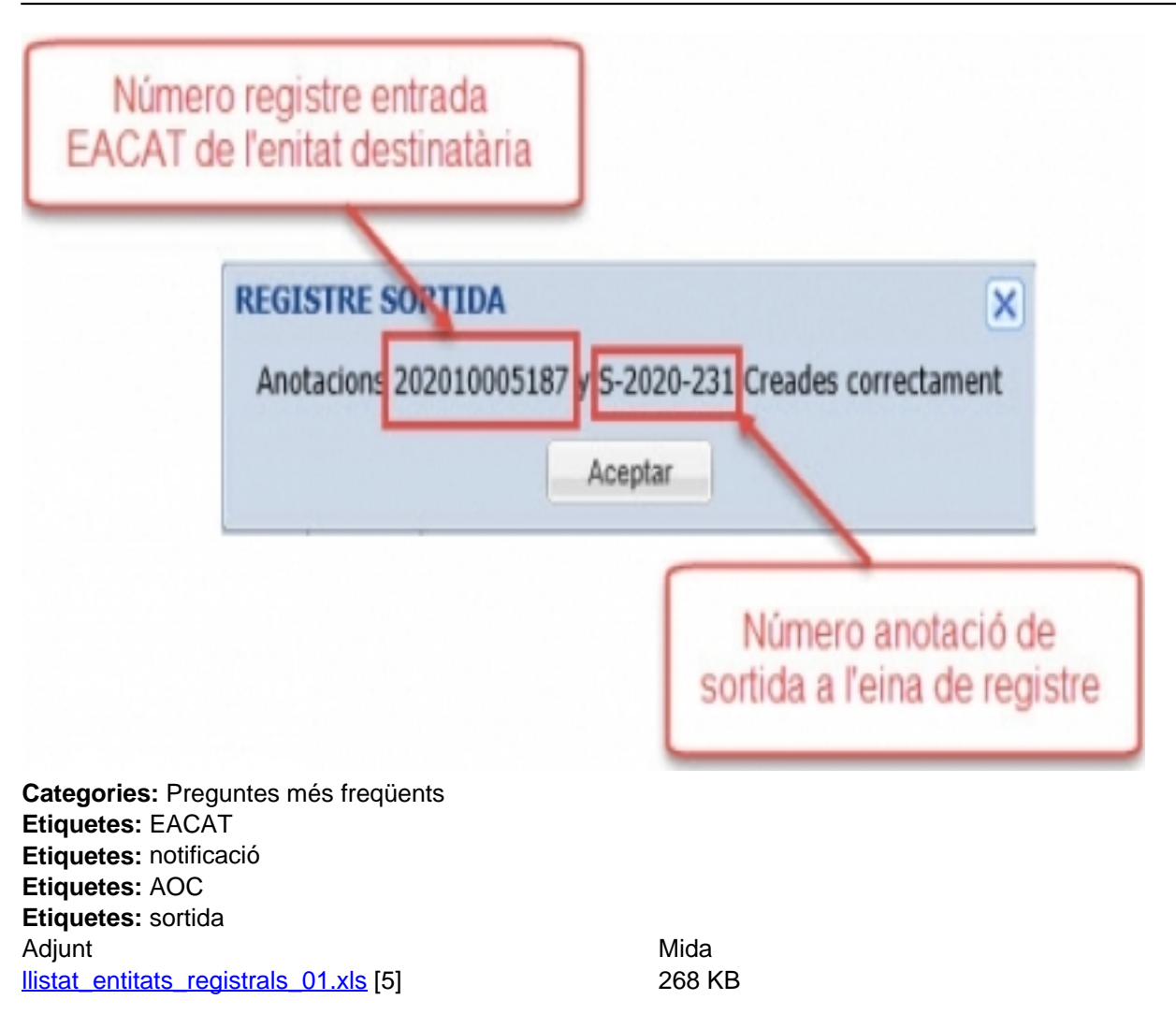

• [6]

URL d'origen: https://setdiba.diba.cat/wiki/com-puc-fer-notificacio-de-sortida-eacat-des-del-gestor-dexpedients

## Enllaços:

- [1] https://setdiba.diba.cat/
- [2] https://setdiba.diba.cat/members/fernandezdmn
- [3] https://setdiba.diba.cat/wiki/com-puc-fer-notificacio-de-sortida-eacat-des-del-gestor-dexpedients
- [4] https://setdiba.diba.cat/documents/llistat-entitats-registrals-nif-oopp
- [5] https://setdiba.diba.cat/sites/setdiba.diba.cat/files/llistat\_entitats\_registrals\_01.xls
- [6] https://setdiba.diba.cat/node/902